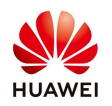

# Guide de Mise en Service Installation Monophasé/Triphasé

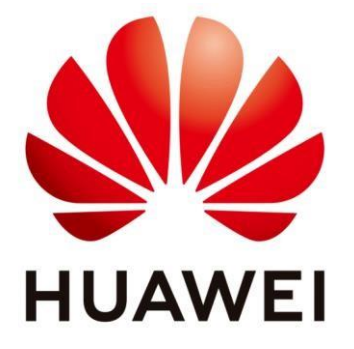

# Huawei Technologies Co. Ltd.

| Version | Créé par         | Date       | Remarque      |
|---------|------------------|------------|---------------|
| FR      | Huawei m84175688 | 28.01.2022 | FusionSolar 7 |
| FR      | Huawei jwx941295 | 11.04.2022 | FusionSolar 7 |
| FR      | Huawei j00824256 | 24.01.2023 | FusionSolar 7 |

Les informations contenues dans ce document peuvent contenir des déclarations prévisionnelles, notamment des déclarations concernant les résultats financiers et opérationnels futurs, le portfolio des futurs produits, les nouvelles technologies, etc. Un certain nombre de facteurs pourraient entraîner une différence substantielle entre les résultats réels et les développements et ceux exprimés ou impliqués dans les déclarations prédictives. Par conséquent, ces

informations sont fournies uniqupeut modifier les informations à tout moment sans préavis, ement à titre de référence et ne constituent ni une offre ni une acceptation. Huawei

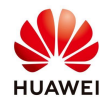

Dans ce document, nous vous présentons la procédure pour effectuer la mise en service d'une installation Huawei résidentiel monophasé ou triphasé (L1 / M1) avec backup up box.

## 1. Téléchargez l'application FusionSolar

## I) Accédez à la page officielle de Huawei Solar :

<u>https://solar.huawei.com/fr</u> -> en haut de l'écran, dans la partie droite, tapez sur les trois petites lignes -> Télécharger l'APP FusionSolar

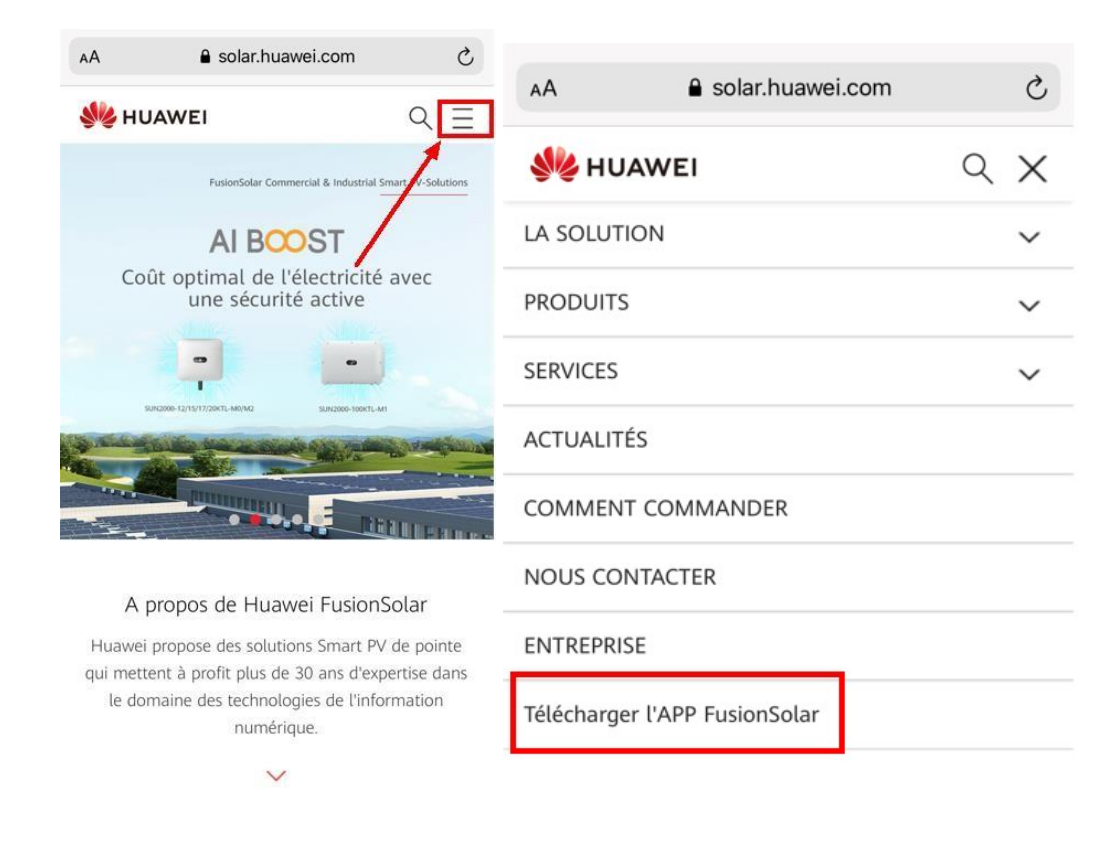

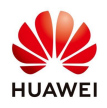

| AA                            | eu5.tusionsolar.huawei                                                                                           | .com C                     |
|-------------------------------|----------------------------------------------------------------------------------------------------|----------------------------|
|                               | Download FusionSolar                                                                                             | Арр                        |
|                               | Smart PV for Future                                                                                              |                            |
| Andre                         | bid                                                                                                    |                            |
| Fusion<br>trusted<br>installa | Solar APP and AppGallery are secure<br>d. If a system warning message appe<br>ation, please touch OK to proceed. | e and can be<br>ars during |
| U                             | Huawei                                                                                                    | Open                       |
| HUAWE                         | AppGallery                                                                                                    | Recommended                |
|                               | Android 5.0+                                                                                                    | Second Second              |
| AD                            | Download via the                                                                                                 | Open                       |
|                               | Browser                                                                                                    |                            |
|                               | Android 5.0+                                                                                                    |                            |
| iOS                           |                                                                                                    |                            |
| 4                             | App Store                                                                                                    | Open                       |
|                               |                                                                                                    |                            |

**II)** Scannez le code QR :

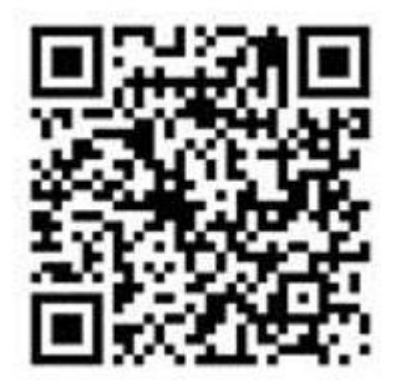

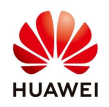

## 2. Ouvrez l'application FusionSolar.

Connectez-vous sur votre compte FusionSolar -> Assistant de configuration ->Scannez le code QR de l'onduleur ou Connexion manuelle

| R Français V                        | Centrales                     | Statistiques           | <  | Scannez le code QR de l 📧        |
|-------------------------------------|-------------------------------|------------------------|----|----------------------------------|
|                                     | Assistant de<br>configuration | Ajouter un utilisateur | tr |                                  |
| FusionSolar                         | Q Enimat ile nom de la        | cuntran 🛔 🏹            |    |                                  |
| Nom d'utilis. ou email              |                               |                        |    | Vous ne mouvez pais la QR code ? |
| 6 Mot de passe                      |                               |                        |    |                                  |
| Mot de passe oublié?                |                               |                        |    |                                  |
|                                     |                               |                        |    |                                  |
| Se connec.                          |                               |                        |    |                                  |
|                                     |                               |                        |    |                                  |
| - 1-                                |                               |                        |    |                                  |
| 4                                   |                               |                        |    | U                                |
|                                     |                               |                        |    |                                  |
|                                     |                               |                        |    |                                  |
|                                     |                               | 0                      |    |                                  |
| Pas de Connexion<br>compte? invité  | ۲ ک                           | © Å                    |    |                                  |
| https://intl.fusionsolar.huawei.com | Accuall Maintenance           | Gestion d'appende Mol  |    |                                  |

Connectez-vous en tant qu'installateur avec le mot de passe par défaut :

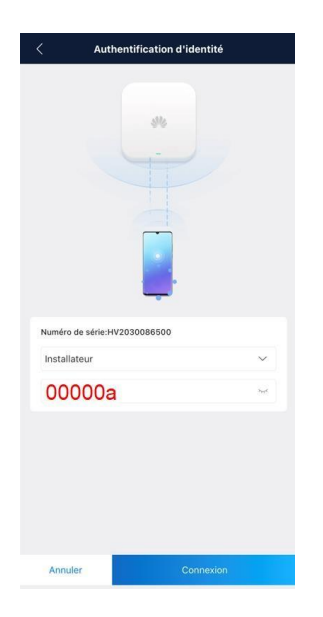

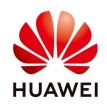

| lage rapide  Preseau de communication Terminé E C 15-712-1(A) Janv2022 13:08:47 C +01:00            | Cest du dispositif<br>Cest du dispositif<br>Paramètres de base<br>Contri<br>Stocka<br>SUN20<br>Vériffez si les appareils détectés | Age rapide<br>Réseau de<br>communication<br>Je du<br>Terminé<br>OO-6KTL-M1<br>sont identiques aux | Cest du dispos<br>Paramètres de base<br>Paramètres des mode<br>fonctionnement                                                                                                    | glage rapide<br>itif Communication<br>communication<br>communication<br>Terminé<br>uckage d'énergie<br>Utilisation<br>ss de Terminé<br>Utilisation<br>maximale de la<br>puissance<br>auto-produite                                                                                                    |
|----------------------------------------------------------------------------------------------------|----------------------------------------------------------------------------------------------------|---------------------------------------------------------------------------------------------------|----------------------------------------------------------------------------------------------------|----------------------------------------------------------------------------------------------------|
| Réseau de<br>communication<br>rôle du Terminé<br>E C 15-712-1(A) ><br>Janv2022 13:08:47<br>C +01:00 | Cest du dispositif<br>Paramètres de base<br>Contri<br>stocka<br>SUN20<br>Vérifiez si les appareils détectés                       | Communication<br>Ole du<br>Terminé<br>de du<br>Terminé<br>00-6KTL-M1<br>sont identiques aux       | Paramètres de base<br>Co<br>stc<br>Paramètres des mode<br>fonctionnement                                                                                                    | ntrit Communication<br>ntrôle du<br>casage d'energie<br>Utilisation<br>terminé<br>terminé<br>terminé<br>terminé<br>terminé<br>terminé<br>terminé<br>terminé<br>terminé<br>terminé<br>terminé<br>terminé<br>terminé                                                                                                    |
| E C 15-712-1(A) ><br>Janv2022 13:08:47<br>C +01:00                                                  | SUN20<br>Várifiez si les appareils détectés                                                                                       | 00-6KTL-M1<br>sont identiques aux                                                                 | Paramètres des mode<br>fonctionnement                                                                                                    | es de 👩 maximale de la puissance auto-produite                                                                                                    |
| Janv2022 13:08:47<br>C +01:00                                                                       | SUN20<br>Vérifiez si les appareils détectés                                                                                       | 00-6KTL-M1<br>I sont identiques aux                                                               |                                                                                                    | une produce                                                                                                    |
| C +01:00                                                                                            | SUN20<br>Vérifiez si les appareils détectés<br>appareils connectés.                                                               | IOO-6KTL-M1                                                                                       |                                                                                                    |                                                                                                    |
|                                                                                                    |                                                                                                    |                                                                                                   |                                                                                                    |                                                                                                    |
|                                                                                                    |                                                                                                    | En ligne 🐨 Hors ligne                                                                             |                                                                                                    |                                                                                                    |
|                                                                                                    | - +                                                                                                    | Onduleurs en cascade<br>O pièces                                                                  |                                                                                                    |                                                                                                    |
|                                                                                                    | Si une batterie n'est pas détecte<br>du témoin de batterie, vérifiez le                                                           | e dans les 2 minutes après l'allumage<br>pranchement.                                             |                                                                                                    |                                                                                                    |
|                                                                                                    | FE SDongleA<br>WLAN-FE                                                                                                    | Compteur<br>électrique<br>DTSU666-H<br>(triphasé)                                                 |                                                                                                    |                                                                                                    |
|                                                                                                    | Batterie<br>LUNA2000<br>5.00kWh                                                                                                   | Optimiseur                                                                                        |                                                                                                    |                                                                                                    |
| Suivant                                                                                             | Précédent                                                                                                    | Suivant                                                                                           | Précédent                                                                                                    | Suivant                                                                                                    |
| rapide<br>Réseau de<br>communication<br>Ver<br>t'énergie                                            |                                                                                                    |                                                                                                   |                                                                                                    |                                                                                                    |
| isateur à me connecter au                                                                           |                                                                                                    |                                                                                                   |                                                                                                    |                                                                                                    |
| que.                                                                                                |                                                                                                    |                                                                                                   |                                                                                                    |                                                                                                    |
|                                                                                                    |                                                                                                    |                                                                                                   |                                                                                                    |                                                                                                    |
| système de gestion                                                                                  |                                                                                                    |                                                                                                   |                                                                                                    |                                                                                                    |
| ,                                                                                                   |                                                                                                    |                                                                                                   |                                                                                                    |                                                                                                    |
|                                                                                                    |                                                                                                    |                                                                                                   |                                                                                                    |                                                                                                    |
|                                                                                                    |                                                                                                    |                                                                                                   |                                                                                                    |                                                                                                    |
| **                                                                                                  |                                                                                                    |                                                                                                   |                                                                                                    |                                                                                                    |
|                                                                                                    |                                                                                                    |                                                                                                   |                                                                                                    |                                                                                                    |
|                                                                                                    | Suivant                                                                                                    | Suivant Précédent                                                                                 | Suivant Précédent Suivant<br>Précédent Suivant<br>Précédent Suivant | Sulvarit Précédent     Sulvarit Précédent     Sulvarit Précédent </td |

Suivez le Réglage rapide pour configurer les paramètres de base :

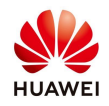

\* SDongleA/WLAN-FE n'est pas obligatoire avec les onduleurs de la gamme L1. \*\* Dans le cas d'une communication en mode FE

#### Ci-dessous les communications en mode WLAN ou 4G

#### WLAN:

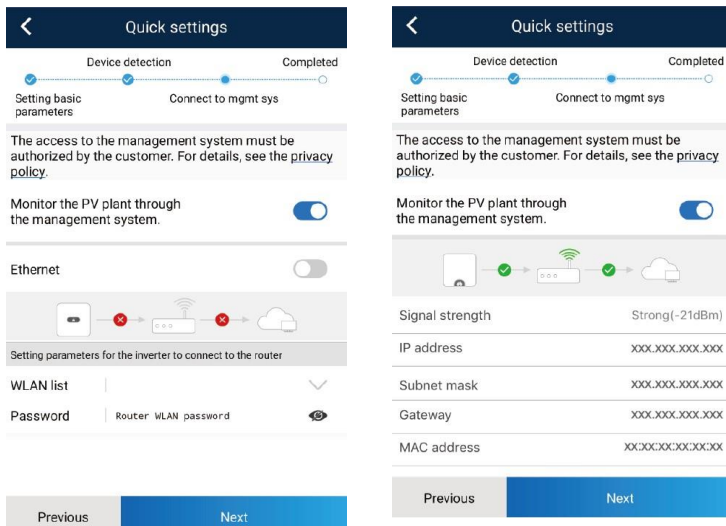

#### **4G**:

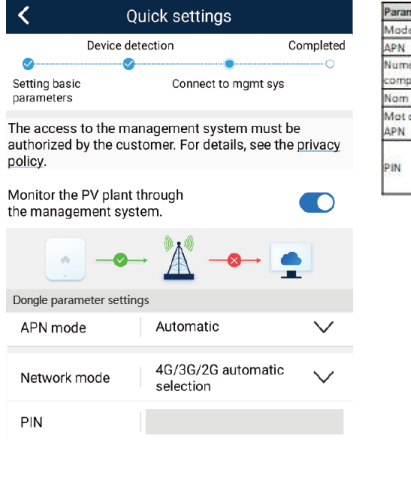

| Paramètre                       | Description                                                                                                    |  |  |  |  |
|---------------------------------|----------------------------------------------------------------------------------------------------|--|--|--|--|
| Mode APN                        | Définissez les paramètres de carte SIM.                                                                                                    |  |  |  |  |
| APN                             | Vous pouvez obtenir ces paramètres auprès                                                                                                    |  |  |  |  |
| Numéro de<br>composition APN    | de l'opérateur de la carte SIM.<br>• Lorsque le mode APN est défini sur                                                                                                    |  |  |  |  |
| Nom d'utilisateur APN           | Automatique, les options APN, Numéro de                                                                                                    |  |  |  |  |
| Mot de passe utilisateur<br>APN | composition APN, Nom d'utilisateur APN i<br>Mot de passe utilisateur APN ne s'affichen<br>pas. Lorsque le mode APN est défini sur<br>Manuel, les paramètres apparentés APN<br>s'affichent. Vous pouvez définir les<br>paramètres. |  |  |  |  |
| PIN                             |                                                                                                    |  |  |  |  |

| *** Il fau | ut supprimer | le code PIN | de la carte SIM. |
|------------|--------------|-------------|------------------|

Previous

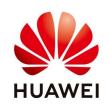

# 3. Mise en service du backup box :

Paramètre – Paramètres de fonction – Activer l'option mode hors-réseau.

| 13:07 -7<br>< Recherche                                                          | .⊪ ≎ ■)          |
|----------------------------------------------------------------------------------|------------------|
| < Paramètres de fon                                                              | ction            |
| Durée d'interruption de<br>la communication                                      | 30 min >         |
| Durée de démarrage<br>souple                                                     | 20 s >           |
| Gradient d'arrêt                                                                 | 50,000 %/s >     |
| AFCI                                                                             |                  |
| Heure de démarrage<br>progressif après une<br>panne de réseau                    | 600 s >          |
| Fonction contact sec                                                             | $_{\rm NC} \sim$ |
| Délai de mise à niveau                                                           |                  |
| Démarrage rapide pour<br>une déconnexion du<br>réseau de courte durée            |                  |
| Durée pour la<br>détermination de la<br>déconnexion de réseau<br>de courte durée | 3000 ms >        |
| Mode hors-réseau                                                                 |                  |
| Capacité de gauvegarde réservée                                                  | 20,0 % >         |
| Commutation mode<br>réseau/hors-réseau                                           | Commutation ~    |

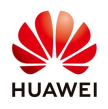

#### 4. Création de la centrale :

#### Option 1 :

Si vous n'êtes pas déjà connecter sur l'application FusionSolar7, connectez-vous et à partir de la page principale, sélectionnez "Assistant de configuration", puis scannez le code QR de l'onduleur ou entrez manuellement le numéro de série et ensuite sélectionnez "Ajouter une plante". Si vous êtes déjà dans l'assistance de configuration, vous êtes directement dirigé vers la création de la centrale.

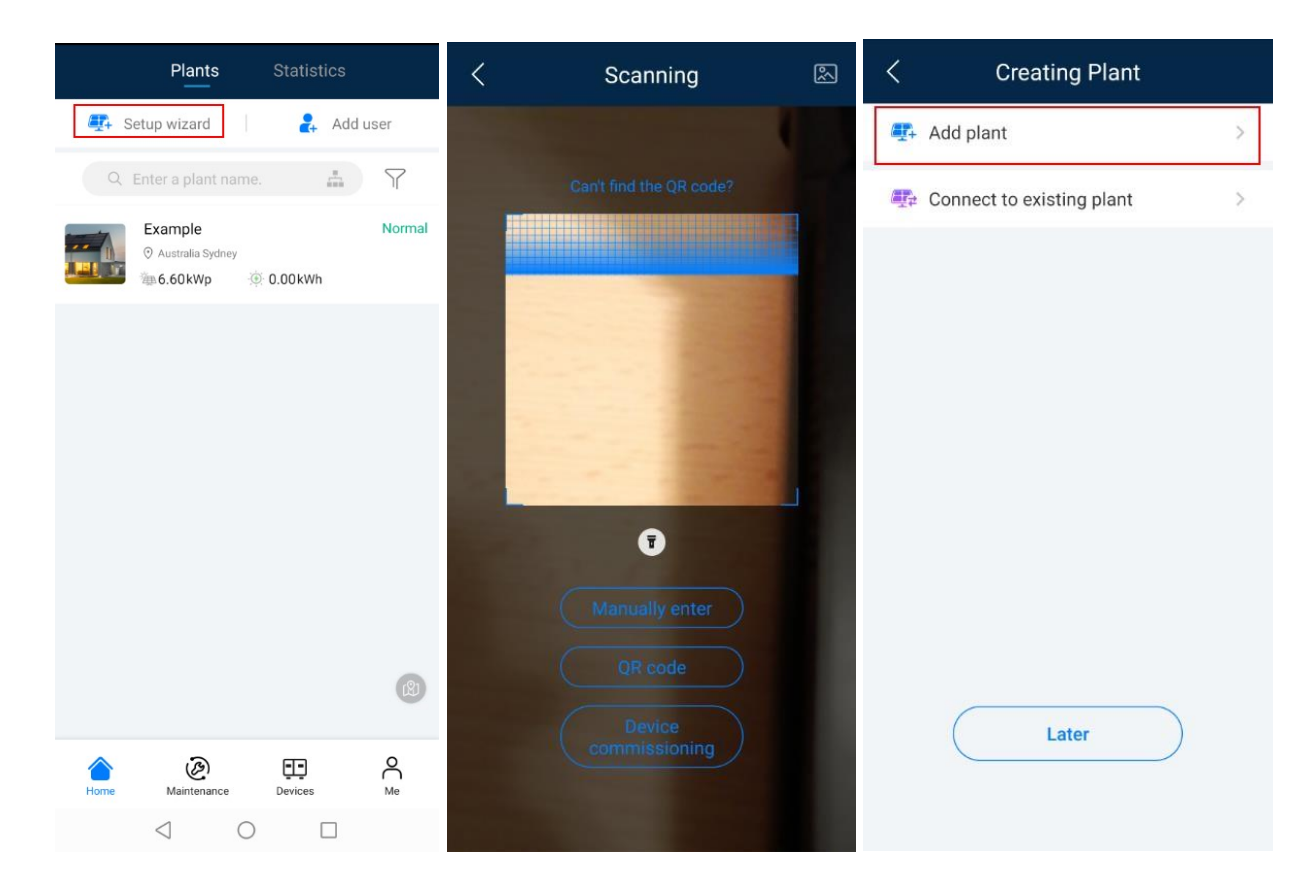

<u>Option 2 :</u> Moi - Gestion des centrales - +.

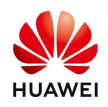

| Gestion des centrales           | + |
|---------------------------------|---|
| Q Saisissez un nom de centrale. | 品 |
|                                 |   |
|                                 |   |
|                                 |   |
|                                 |   |
|                                 |   |
|                                 |   |
| Auc. donnée                     |   |
|                                 |   |
|                                 |   |
|                                 |   |
|                                 |   |
|                                 |   |
|                                 |   |
|                                 |   |
| Plus de données à charger       |   |

## 5. Remplissez les informations de base

Après avoir rempli tous les détails, sélectionnez "Suivant". Tous les détails marqués avec une étoile rouge sont obligatoires. Ensuite, confirmez si le numéro de série est le bon et appuyez sur Soumettre. Une fois que vous avez la confirmation, la nouvelle installation photovoltaïque apparaîtra dans la page principale de l'application.

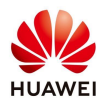

| < Add plant                                                                      | t.                             | <                                   | Add plant          |                |              | Plants           | Statistics      |          |
|----------------------------------------------------------------------------------|--------------------------------|-------------------------------------|--------------------|----------------|--------------|------------------|-----------------|----------|
| 1                                                                                | 2                              | 1                                   |                    | 2              | <b>₫</b> 4 S | etup wizard      | 🛃 Ado           | luser    |
| Basic info                                                                       | Add devices                    | Basic info                          |                    | Add devices    | Q            |                  | ne 📇            | $\nabla$ |
| *Country/Region                                                                  | Australia>                     | Device SN                           | Scan the           | device SN. 🗸 📑 |              |                  |                 |          |
| *Company                                                                         | _Company_Name>                 | Added devices                       |                    |                |              | Australia Sydney |                 | Normal   |
| *Plant name                                                                      | Example                        |                                     |                    |                |              | 49 6.60 kWp      | @ 0.00kWh       |          |
| *Total string capacity(kWp)                                                      | 6.600                          | Device SN H<br>Device type In       | <b>V</b><br>werter | Ŵ              |              |                  |                 |          |
| *Grid connection date                                                            | 01/21/2021>                    | Device model S<br>Connected devices | UN2000-5KTL-L1     |                |              |                  |                 |          |
| * Plant address                                                                  | Sydney 📀                       |                                     |                    |                |              |                  |                 |          |
| *Plant time zone UTC+10:00 Ca                                                    | anberra, Melbourne, Sydney     |                                     |                    |                |              |                  |                 |          |
| Owner                                                                            | JOHN                           |                                     |                    |                |              |                  |                 |          |
| Contact method Ex                                                                | ample@gmail.com                |                                     |                    |                |              |                  |                 |          |
| Remote startup/shutdown authorization code (NMI)                                 |                                |                                     |                    |                |              |                  |                 | 0        |
| <ul> <li>Owner's authorization obtained</li> </ul>                               |                                |                                     |                    |                |              |                  |                 | B        |
| If the content you entered involves th<br>information, obtain authorization in a | ird-party personal<br>advance. |                                     |                    |                |              | ê                | <b></b>         | 0        |
| Next                                                                             |                                | Previous                            | s                  | ubmit          | Home         | Maintenance      | لیکی<br>Devices | Ме       |

#### 6. Création d'un compte client

Sur la même page principale de l'application, sélectionnez "**Ajouter un utilisateur**", remplissez les détails de l'utilisateur, sélectionnez l'installation photovoltaïque qui doit être assignée à cet utilisateur et appuyez sur **Enregistrer.** Le client doit ensuite suivre les étapes reçues par mail pour télécharger l'application. Depuis l'application, changer son mot de passe et activer son compte.

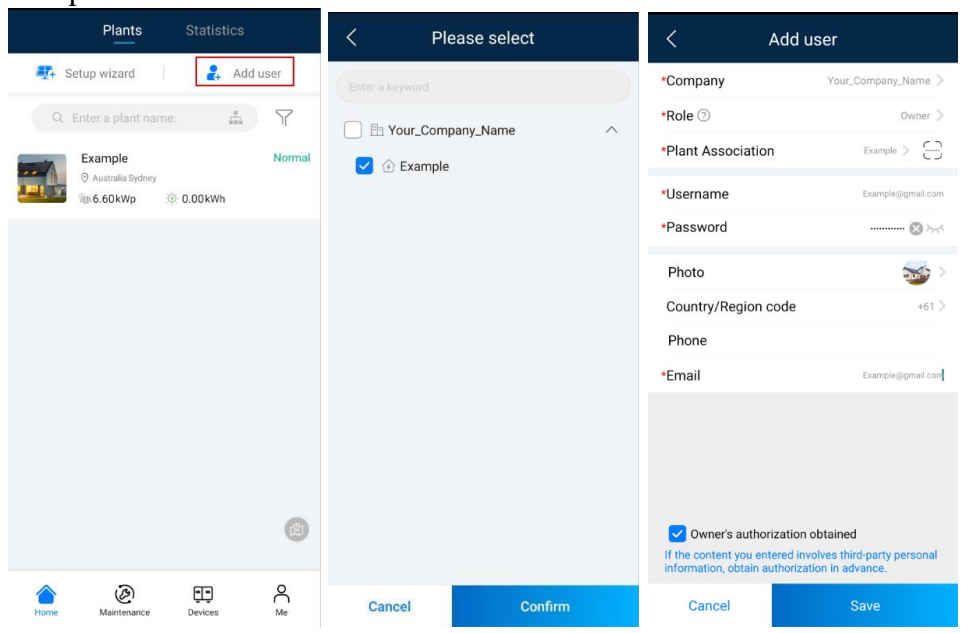

Pour toute question, veuillez nous contacter sur : <u>eu\_inverter\_support@huawei.com</u>